# 厦门市学生在线考试指引【学生/家长】

- 一、考前须知
- 1、下载线上考试系统:考试前用手机下载安装【星光教育】APP,下载方式如下: 关注微信公众号【星光易学网】并下载星光教育 APP。
   注:关注微信公众号可以查询考试成绩、分析和错题集。为保证顺畅,本次考试仅使用 APP 操作, 请及时在手机或平板下载 APP。
- 2、获取账号密码:从班主任处获取自己的在线考试账号和密码,试答题前1天(3月10日)登录【星 光教育】App,核对个人信息。考前(3月11日上午)的试答题和正式考试使用同样的账号和密码。
- 3、考试设备准备调试:原则上,本次考试最低配置是一台智能手机就可完成,试题在系统中同步呈现,考生在白纸上按要求作答,答完按下系统拍照按键将纸上答案拍照,作适当剪裁后上传,接着做下一题。但因第一次线上考试,允许学生使用电脑、打印等方式看题。具体操作为:每场考试前 40 分钟,在根据学校安排的家长群中,将考试科目试题及答题卡文件(PDF 格式)发到学生家长手中(在考英语时听力音频将同时发放),家长需提前安装好读取 PDF 文件的程序。下载好后,可以将试卷文件存放在电脑、平板中,以便学生考试时查看(在考英语时,听力音频最好有另外一台手机、平板或电脑,用来播放音频)。有打印机的家庭可以由家长提前将试卷和答题卡打印出来,没有打印机的家庭可由家长根据答题卡样式手工画在白纸上(可先画好一题,然后边考边画),方便考生考试时使用。
- 4、家长监考流程:
  - (1)考前一天,布置好安静舒适的考试环境,清理桌上和环境多余书籍和物品。熟悉考试环境和 流程,准备好计时信号。
  - (2) 每场考试开始前 15 分钟, 向考生发放准备好的答题卡(答题区域不得出现考生任何信息)。
  - (3)考试开始前 10 分钟(英语考试为 15 分钟,并根据要求做好听力准备),考生登录到【星 光教育】App,并在【首页】找到【在线考试】入口,点击进入考试列表,等待开考后再点 击进入具体科目(操作方法见详见第二部分,提前登录可避免网络拥堵)。监考可以将纸质 试卷或打开试卷的电脑、平板交给考生提前开始阅卷。注意:此时可看卷,不得答卷。
  - (4)考试开始时间到,监考允许考生开始作答。英语考试时,监考开始播放听力录音。只能播放 一次。
  - (5) 考试时间如下:

| 内 容    | 时 间   | 上 午                         | 下午                  |
|--------|-------|-----------------------------|---------------------|
| "3+文综/ | 3月13日 | (9:00—11:30)<br>语 文         | (3:00—5:00)<br>数  学 |
| 理综"考试  | 3月14日 | (9:00—11:30)<br>文科综合 / 理科综合 | (3:00—5:00)<br>英 语  |

- (6)考生答完的试题,若条件许可,可由监考拍摄上传,若考生后来要修改,可多次重复拍摄上 传,以最后一次为准。请拍摄时注意清晰,剪裁只留下答题区域,按答题卡样式作答,方便 教师网上阅卷。
- (7)考试时间结束后 20 分钟内完成全部拍照, 20 分钟时, 系统自动结束考试。
- 5、在线考试过程中遇到系统问题,需及时反馈给班主任。家长需做好孩子在线考试监考工作,协助 解决系统上的操作问题。此次考试的信度由家长和考生个人负责,请监考家长监督考生考试中不得 翻看书籍资料和与外界联系,不得上网寻求答案,按时间流程开展工作,不提前发出试卷。
- 6、本方案可能会根据 3 月 11 日上午的试测试,进行微调。若有调整将在 12 日上午发布,请注意。

## 二、在线考试作答说明

#### 客观题作答说明

本次考试,所有客观题均采用手机 APP 在线选择作答的方式,学生无需在答题卡上涂写答案。 英语听力作答说明

听力考试由各个班级分别通过日常直播平台进行,由班主任在英语考试开始前5分钟进行听力试 听,然后在考试时间开始时播放听力,考生将相应题目作答在 APP 客观题的相应位置。听力音频仅播 放一遍。

#### 主观题作答说明

本次考试,所有主观题均采用手机在线拍照上传的方式,学生可将答题卡打印后,在答题卡上作答,或者在A4纸上按试题 指定格式作答完毕后,通过程序拍照并裁切出答案区域,然后上 传(建议每做好一题主观题即拍照上传,切勿所有题目做好后再 同时拍照上传,避免网络阻塞)。具体参考下方的操作指引。

试题支持重复作答,以最后拍照上传的图片结果为准。

若使用 A4 纸作答,则每题的作答区域大小尽可能与答题卡的样式保持一致。下图为作答样例:

| 学<br>题 | 二、13.U)XXXX~                           |
|--------|----------------------------------------|
| 上<br>再 | (2) XXXX                               |
|        | 15. XXX                                |
| ŧ      | 16.(1) <u>x x x x</u> , <u>x x x x</u> |
|        | (2) <u>XXXX</u> , <u>XXXX</u>          |
|        | (3), <u>XXXX</u>                       |

## 三、在线考试操作指引

1、扫一扫右侧二维码,关注公众号"星光易学网",点击【APP下载】, 按提示下载并安装好【星光教育】APP后,打开应用进入登录界面, 输入账号和密码进行登录,登录后核对个人信息是否正确,如下图:

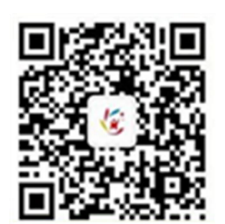

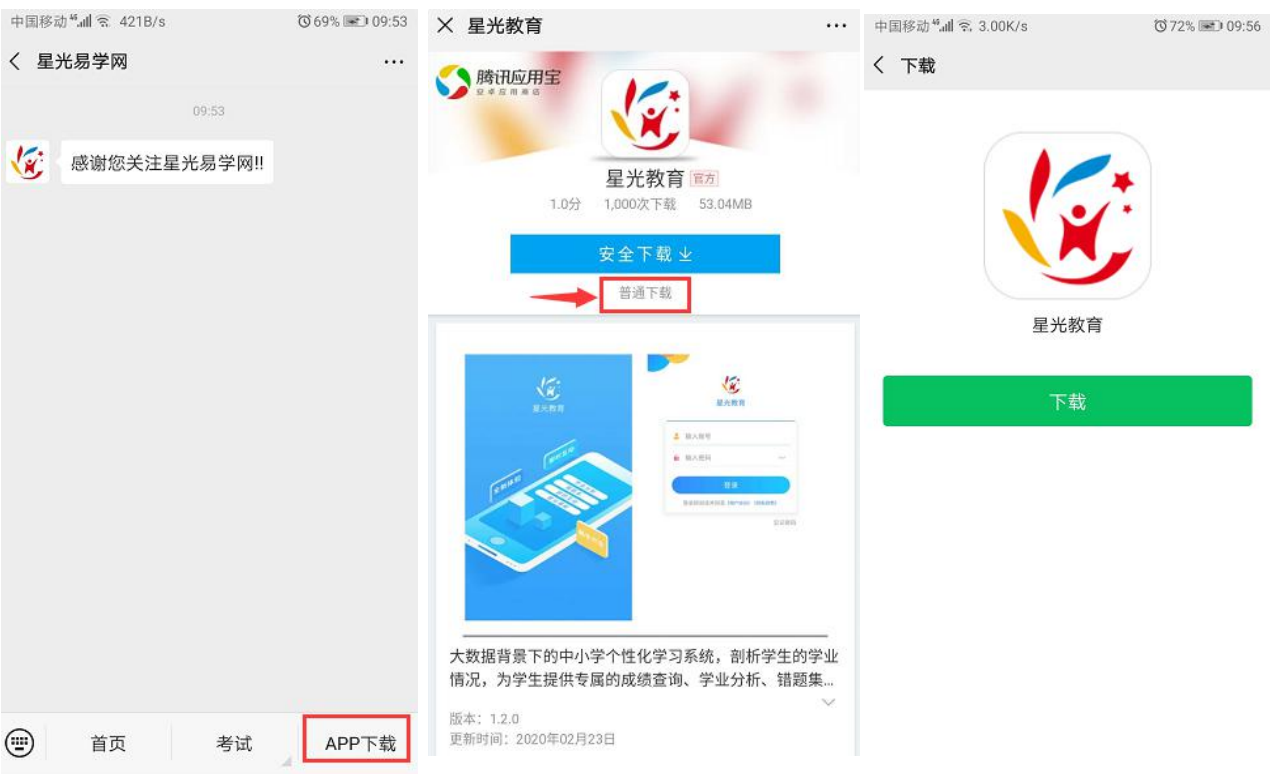

| 中国移动                 | 中国移动 <sup>4</sup> 加 & 555B/s 図 097% I 0 0<br>七年级学生35<br>[]LX20207035 | 0:28 |
|----------------------|----------------------------------------------------------------------|------|
|                      | 🥌 个人信息                                                               |      |
|                      | 📀 我的关注                                                               |      |
| ● 输入密码 ₩             | ▲ 我的绑定账号                                                             |      |
| 登录                   | ◎ 人工客服                                                               |      |
| 登录即阅读并同意《用户协议》《隐私政策》 | 🔕 设置                                                                 |      |
| 忘记密码                 |                                                                      |      |
|                      | 安全退出                                                                 |      |
|                      |                                                                      |      |
|                      |                                                                      |      |

### 2、进入在线考试

打开【星光教育】APP,在【首页】找到【在线考试】入口,点击进入。如下图:

| 中国移动 福浦 念(    | ).00K/s 🙆                |            | 97% 💌 00:28   |
|---------------|--------------------------|------------|---------------|
| 个性(<br>名师授课   | <b>七</b> 学习<br>学情跟踪<br>● |            |               |
| 成绩分析          |                          |            |               |
| <b>夏</b> 考试成绩 | 受情跟踪                     | (注)<br>措题集 | <b>全</b> 考试分析 |
| ┃ 学习中心        |                          |            |               |
| 在线考试          | 我的作业                     | 2 我的笔记     | ? 校本资源        |
| 课堂记录          |                          |            |               |
| 合             | ▲<br>○<br>○<br>②         | )<br>Þ¢    | D<br>#M       |

#### 3、找到考试

进入考试列表页面,按照本场考试的名称找到对应的考试。如下图:

| × 学生作业                                     |      |                           |
|--------------------------------------------|------|---------------------------|
| < 19-20下 ~                                 | 全部 ~ | 全部 ~                      |
| 20200209高一1班-<br>微课 课件 习题<br>开始时间: 02-09   | 语文作业 | <b>未开始</b><br>截至时间: 02-10 |
| <b>2月9日语文考试</b><br>微课 课件 习题<br>开始时间: 02-09 |      | <b>未开始</b><br>截至时间: 02-09 |

#### 4、开始考试

点击本场考试进入考试的准备页面,如下图:

| × 学生作业 …                  |
|---------------------------|
| 3 週1 3 週2 3 週3 3 週4 3 週5  |
| 1-5单选,6-10多选,11-15主观题     |
|                           |
|                           |
|                           |
|                           |
|                           |
|                           |
|                           |
|                           |
|                           |
| 截止: 2020-02-10 15:08 开始作答 |

点击【开始作答】 按钮,开始考试。

#### 5、客观题作答

单选题:直接点击答案选项完成作答。完成答题后,页面会自动进入下一题。 多选题:直接点击多个答案选项,作答完毕后需手指点击右下角【下一题】按钮切换到下一题。 试题支持重复作答,以最后修改的结果为准。

| 17:56                                                          |                                                                                    |                                            | al al 📚 🚳               |
|----------------------------------------------------------------|------------------------------------------------------------------------------------|--------------------------------------------|-------------------------|
| × 3/7                                                          |                                                                                    |                                            |                         |
| く 39日语:                                                        | 文任务                                                                                |                                            | 06:02:51                |
| 以下说法 <sup>[]</sup><br>①0与 {0}<br>②集合 <i>M</i><br>③集合 {x<br>A.0 | 中正确的个数 <del>]</del><br>表示同一个集<br>= {3,4} 与 <i>N</i><br> 4 < <i>x</i> < 5} 不<br>B.1 | 是( )<br>減合;<br>V={(3,4)}₹<br>能用列举法₹<br>C.2 | 長示同一个集合;<br>長示.<br>D. 3 |
| 请选择:<br>                                                       | В                                                                                  | c D                                        |                         |
|                                                                | 单选题                                                                                | 迈                                          |                         |
|                                                                |                                                                                    |                                            |                         |
|                                                                |                                                                                    |                                            |                         |
|                                                                |                                                                                    |                                            |                         |
|                                                                |                                                                                    |                                            |                         |
| ←上一题                                                           |                                                                                    |                                            | 下一题→                    |

#### 6、主观题作答

先在答题卡或白纸上按指定格式作答完毕,然后点击题目页面的图片按钮拍照,即可通过程序拍 照并裁切出答案区域,然后上传。

支持重复作答,如需要重新拍照,要删除掉之前的图片,再重新拍照上传即可。作答区域过大可 分多张图片拍摄上传。

注: 上传图片时请检查图片方向为竖直方向, 如果图片方向反了可通过旋转按钮设置。

注 2: 语文作文需要一页一张拍照并分别上传,不要将多页拍在同一张照片中。

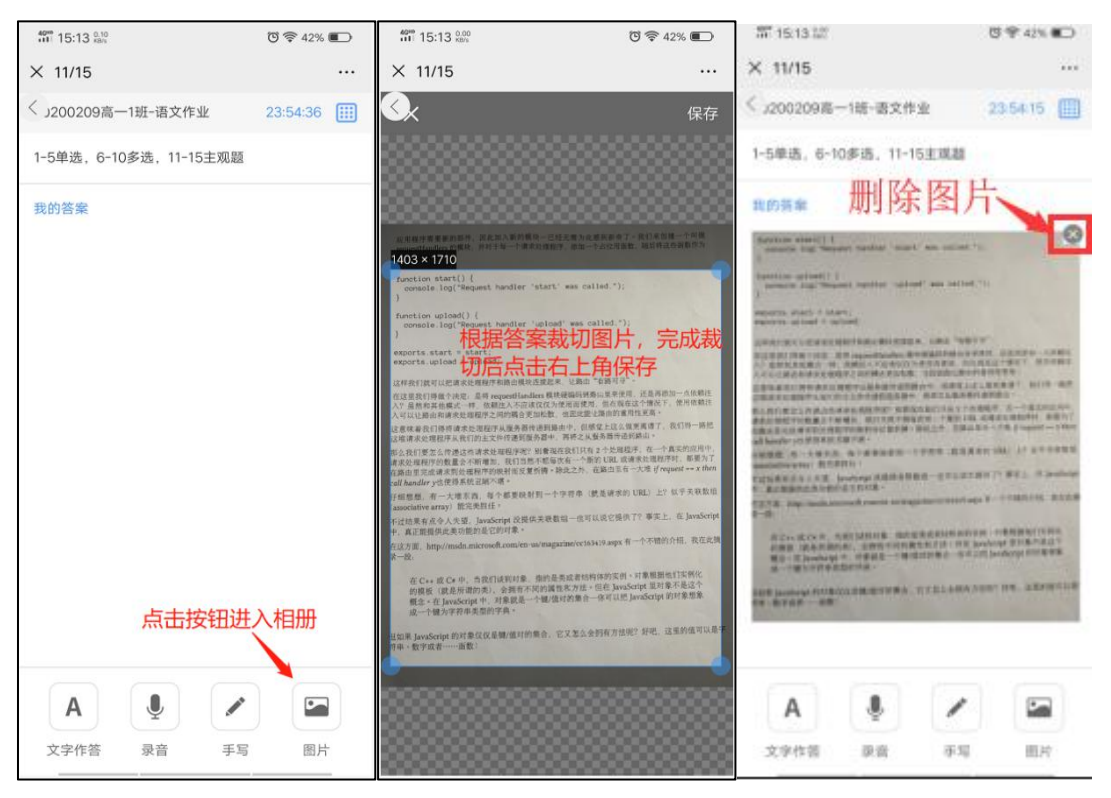

#### 6、切换试题

在线答题时,支持自动顺序切换,手动顺序切换和快速定位切换试题。

(1)自动顺序切换:进行客观题的单选题作答时,每次选择完当前题目的答案选项后,页面会自动切换到下一题。

(2)手动顺序切换:手机作答过程中,可以屏幕下方【上一题】【下一题】切换到上一题或下一题。

(3)快速定位切换:点击页面右上角的按钮可以打开<mark>试题索引</mark>页面,如下图所示。

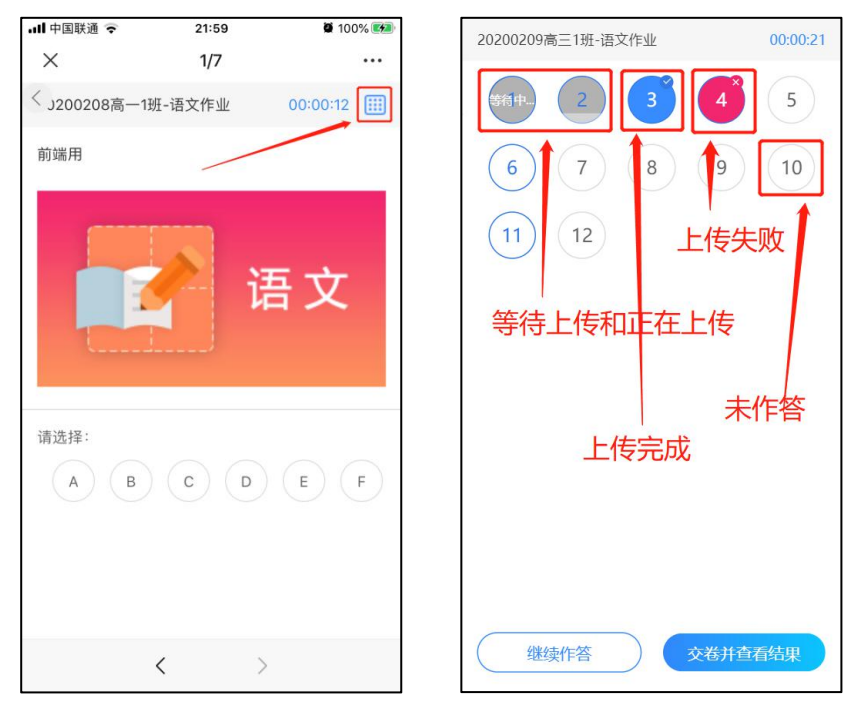

此时,可以通过点击题目编号快速进入相应题目的答题页面。

点击【继续作答】则回到第一道没有作答的题目上。 题号框的状态说明,参考上图:

(1) 蓝色打勾——表示该题目已作答并完成上传;

(2) 红色打叉——表示该题目已作答但上传失败,如果显示上传失败的,可点击对应的题号继续上传;

(3) 灰色状态——表示该题目已作答,但处于上传等待中或正在上传;

(4) 白色灰框——表示该题目未作答。

#### 7、交卷

当考试时间到时,应立即停笔,不能继续作答。但可以在考试结束后 20 分钟内完成所有主观题的 拍照并上传答题图片。

完成上传后,点击页面右上角的按钮可以打开答题卡页面,再点击【提交试卷】按钮交卷。如下 图所示:

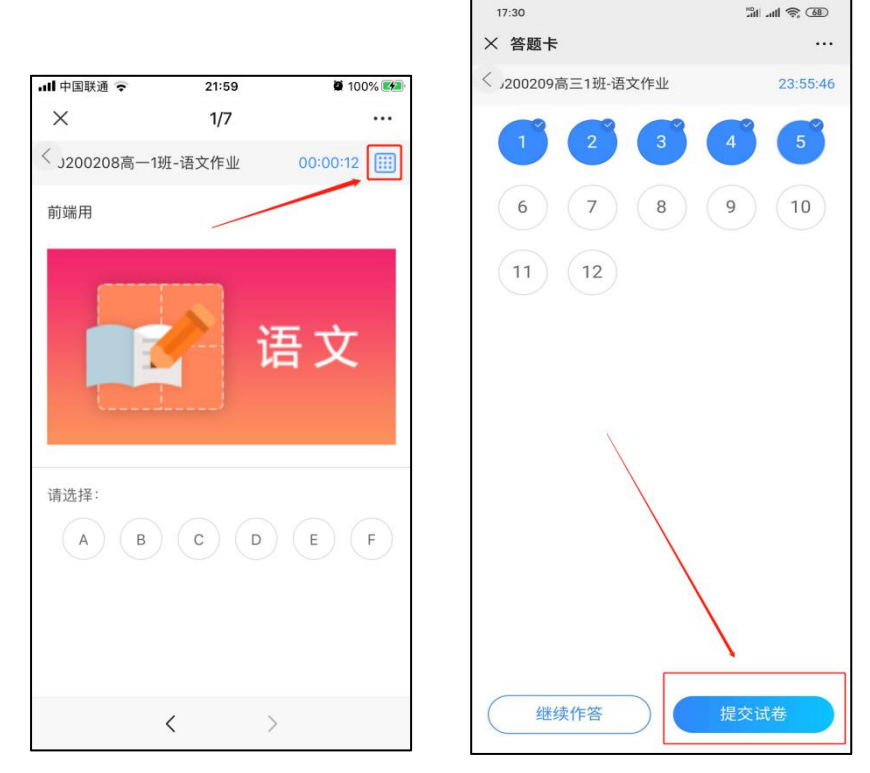

注: 交卷成功后会返回到考试已完成页面,考试时间结束 20 分钟后系统会自动回收答卷。

8、成绩开放查询后,学生可以在【星光易学网】公众号上绑定学生账号和密码,查询【考试成绩】、 【考试分析】和【错题集】等。

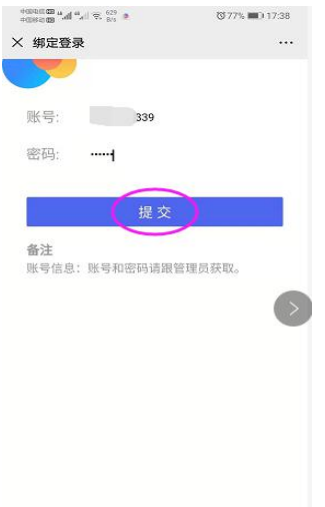

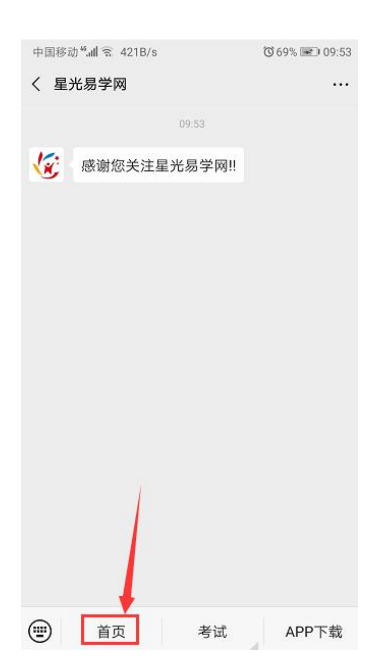

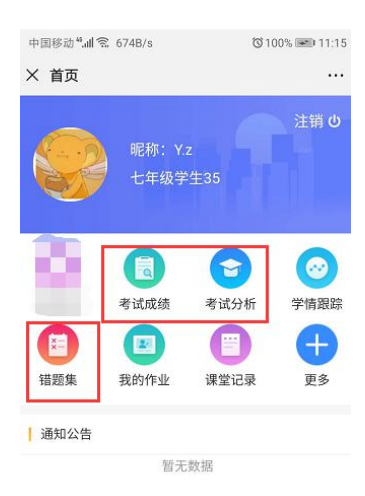